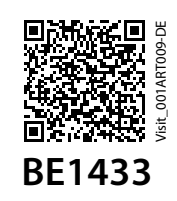

HMV 13.99.04.5006

# Testasen LEDs 3,5 mm externer Trigger BE9026 Alarmtrittmatte BE9023 Magnetschalter

### Tasten und Anschlüsse

# **Technische Daten**

#### Lieferumfang

- BE1433 Telefon-Transceiver BT
- Netzteil
- 2×1.5V AA Alkaline-Batterien
- RJ11 Anschlusskabel
- Schrauben und Dübel, Klettband zur Befestigung
- Erste Schritte Anleitung

#### Kompatibilität

- Ab iOS11 | ab Android 6
- iPhone 6S und höher moderne Android Geräte

#### **Strom und Batterie**

- Netzspannung: 5 V DC / 1000 mA
- Ausfall-Batterien: 2×1.5 V AA Alkaline-Batterien

#### Maße und Gewicht

- Höhe: 100 mm
- Breite: 65 mm,
- Tiefe: 27 mm
- Gewicht: 120 g, inkl. Batterien

#### Aktivierung

- Ein mobiles Gerät über Bluetooth
- Testtasten
- Festnetztelefon
- Klinkenanschluss

#### Umgebung

- Nur für den Innengebrauch
- Betriebstemperatur: 0 °C bis 35 °C
- Relative Luftfeuchtigkeit: 15% bis 90% (nicht kondensierend)

#### Eingänge

- RJ11 Anschluss für analoges Telefonnetz
- 3.5 mm externer Triggereingang für Zubehör
- Netzteilbuchse
- Bluetooth 5.0

#### **Frequenz und Reichweite**

- Frequenzband: 868,30 MHz
- Reichweite: 50 250 m abhängig von den Eigenschaften des Gebäudes und der Kombination von Sendern und Empfängern.
- Bluetooth-Frequenz: 2400 2483.5 MHz
- Bluetooth-Reichweite: bis 200 m

#### Zubehör

- BE9023 Magnetschalter
- BE9026 Alarmtrittmatte
- BE9253 ext. Trig. Kabel

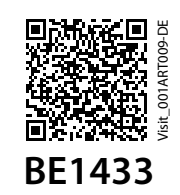

HMV 13.99.04.5006

# **Installation der App**

#### 1 Bluetooth<sup>®</sup> aktivieren

Gehen Sie in die Smartphone Einstellungen und aktivieren Sie Bluetooth.

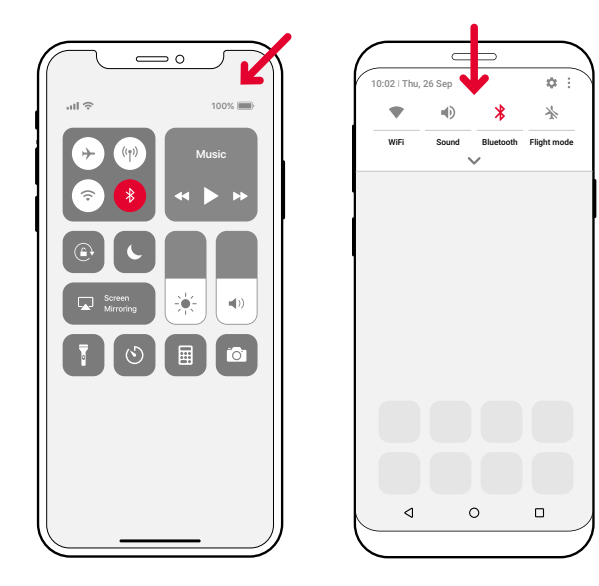

#### 2 Installieren Sie die Bellman Visit App

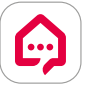

Laden Sie die Bellman Visit App aus dem App Store<sup>®</sup> oder von Google Play<sup>™</sup> herunter

# **Transceiver Inbetriebnahme**

#### **3** Anbringen

Entfernen Sie die Schutzfolie vom Klettverschluss auf der Rückseite des Senders und platzieren Sie ihn an der Wand. Ggf. Montage Schrauben-Set nutzen.

#### 4 Aktivieren

Ziehen Sie die Batterielasche heraus, um den Transceiver zu aktivieren. Die Status-LED am Visit Transceiver leuchtet grün auf, um anzuzeigen, dass er eingeschaltet ist.

#### 5 Anschließen

Verbinden Sie das USB Kabel mit dem Netzteil. Stecken Sie anschließend das Netzteil in die Steckdose. Verbinden Sie zur Erkennung Ihres Festnetztelefons das mitgelieferte Kabel mit Ihrem Telefonanschluss/Router. Je nach Anschluss benötigen Sie evtl. einen Splitter.

#### 6 Smartphone-Anbindung testen

Bitten Sie jemanden auf Ihrem Smartphone anzurufen. Die gelbe LED an Ihrem Visit Empfänger beginnt zu blinken und er blitzt, vibriert und/oder gibt ein Tonsignal ab (je nach Empfänger).

#### 7 Festnetz testen

Rufen Sie auf Ihrem Festnetzanschluss an. Die gelbe LED an Ihrem Visit Empfänger beginnt zu leuchten und er blitzt, vibriert und/oder gibt ein Tonsignal ab.

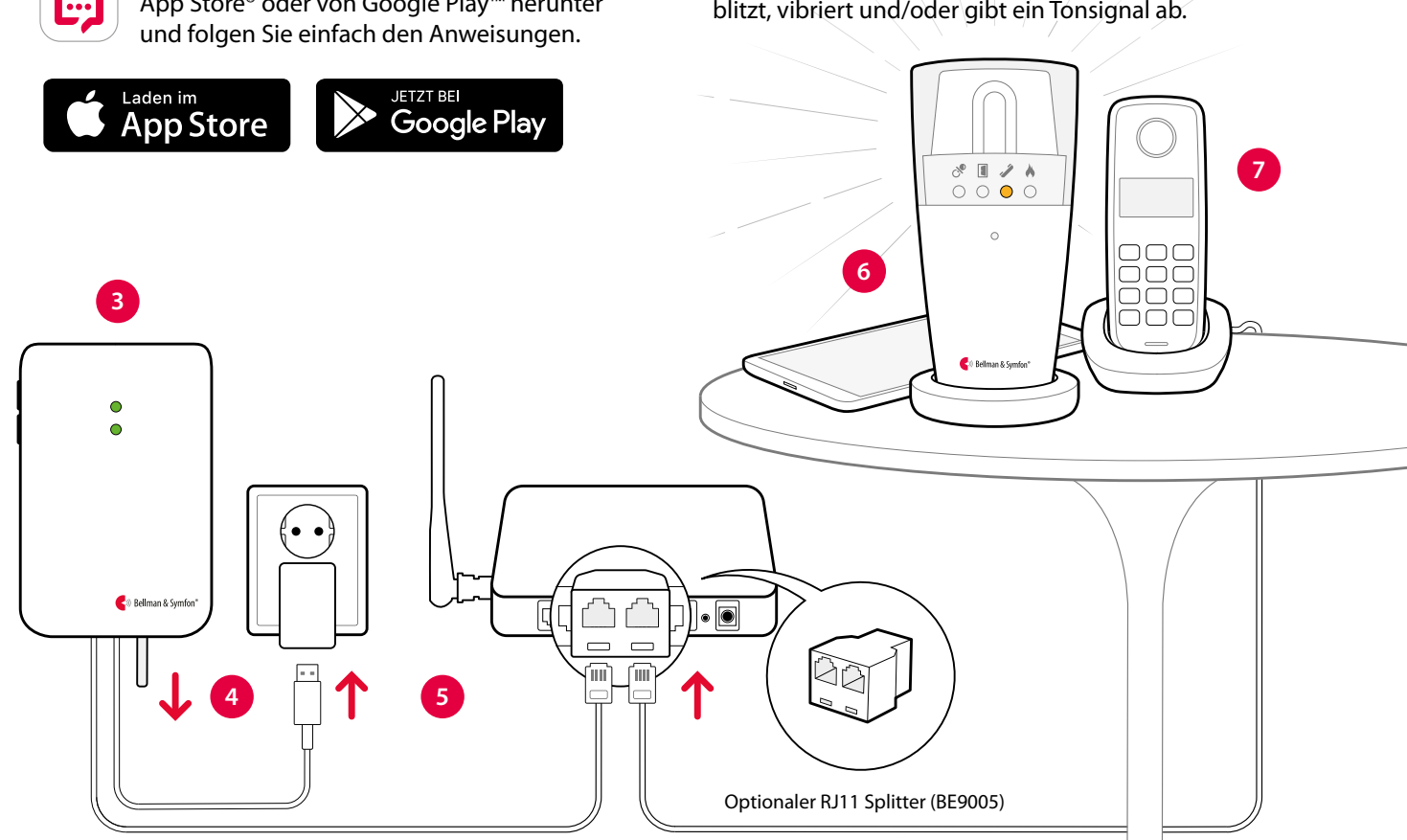

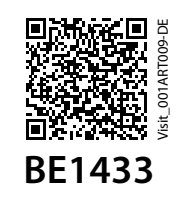

HMV 13.99.04.5006

# Nutzung der App

Sobald Sie die **Bellman Visit** App installiert haben, erhalten Sie Visit Benachrichtigungen auf Ihrem Smartphone. Darüber hinaus informieren die Visit Empfänger über Mobilanrufe und Mitteilungen. Sie können Ihr System ganz einfach in der App steuern.

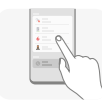

#### Mitteilungen verwalten

Mitteilungen mit nur einem Druck aktivieren, deaktivieren oder löschen.

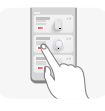

#### Steuerung Ihrer Geräte

Verschaffen Sie sich einen Überblick über Ihre angeschlossenen Geräte und tippen Sie auf "+" um ein neues Gerät hinzuzufügen.

#### Verlauf anzeigen

Rufen Sie alle Mitteilungen auf, sortiert nach Datum und Zeit.

| <b>•</b> |   |
|----------|---|
| 2        |   |
|          |   |
| 1        | I |

#### Mehr erfahren

Tippen Sie auf **Bedienungsanleitung** im Menü, um mehr über die Funktionen zu erfahren.

## Standardmäßiges Signalmuster

Wenn der Telefon-Transceiver BT durch einen eingehenden Anruf oder ein ausgelöstes Zubehörteil aktiviert wird, geschieht Folgendes:

- 1 Die LED am Transceiver leuchtet auf, um anzuzeigen, dass er den Empfängern ein Signal gibt.
- 2 Die Visit-LED am Empfänger leuchtet auf und er beginnt in einem bestimmten Rhythmus, dem sogenannten Signalmuster, einen Ton, ein Blitzlicht und/oder Vibration abzugeben. Der Transceiver und das angeschlossene Zubehör bestimmen das Signalmuster. Die Standardeinstellung ist wie folgt:

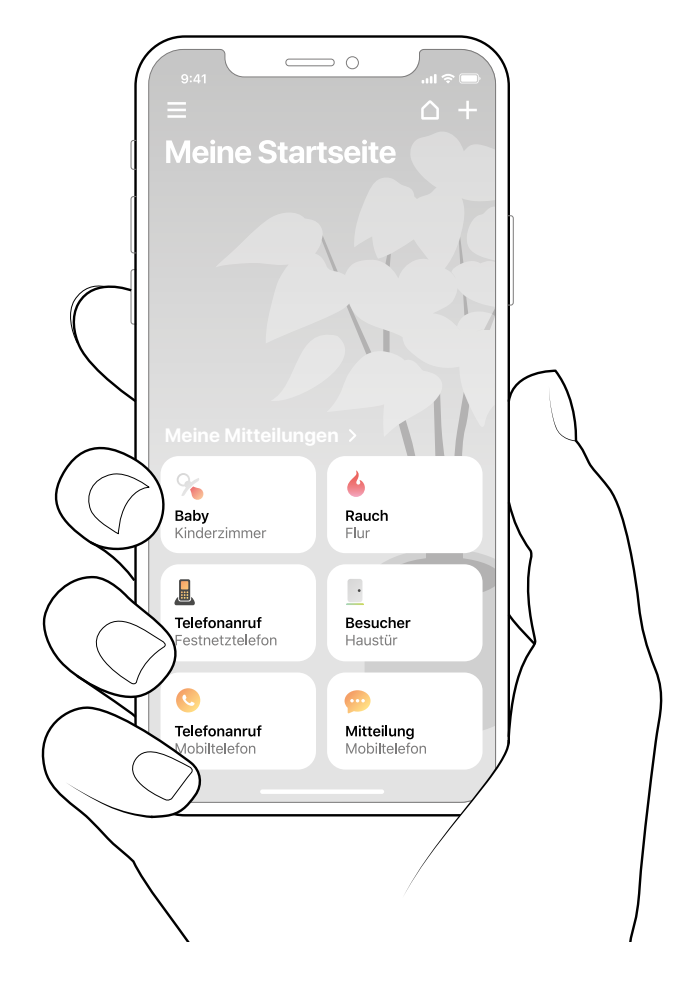

## Signalmuster ändern

Der Transceiver steuert das Signalmuster. Öffnen Sie die Frontabdeckung des Transceivers und verschieben Sie die Signalschalter, siehe **Signalmuster ändern** in BE1431 oder in der App-Bedienungsanleitung.

## Frequenzband ändern

Wird Ihr Visit-System ohne Grund aktiviert, ist vermutlich in der Nähe ein anderes Visit-System installiert. Das bedeutet, dass Sie das Frequenzband auf allen Geräten ändern müssen, siehe **Frequenzband ändern** in BE1431 oder in der App-Bedienungsanleitung.

| Quelle                              | LED         | LED             | Ton                              | Vibration    | Blitzlicht |
|-------------------------------------|-------------|-----------------|----------------------------------|--------------|------------|
| <ul> <li>Festnetztelefon</li> </ul> | Grün, oben  | Gelbes Leuchten | 1 	imesKlingelsignal, tiefer Ton | Mittel ■□■□  | Ja         |
| <ul> <li>Smartphone</li> </ul>      | Grün, oben  | Gelbes Blinken  | 2 	imesKlingelsignal, hoher Ton  | Mittel ■□■□  | Ja         |
| <ul> <li>Zubehör</li> </ul>         | Grün, unten | Grünes Leuchten | 1 × Türgong, tiefer Ton          | Langsam ■□□□ | ⊐ Ja       |

#### Transceiver

#### Empfänger-Signalmuster

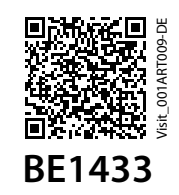

HMV 13.99.04.5006

## Fehlersuche

Die meisten Unklarheiten mit dem Telefon-Transceiver BT können rasch mit Hilfe folgender Ratschläge gelöst werden.

| Problem                                                                                                    | Lösung                                                                                                    |
|----------------------------------------------------------------------------------------------------|----------------------------------------------------------------------------------------------------|
| Die LEDs am Transceiver blin-<br>ken bernsteinfarben, wenn<br>das Gerät ausgelöst wird                                                | <ul> <li>Wenn die LEDs am Transceiver bernsteinfarben blinken, wenn das Gerät ausgelöst wird, bedeutet das, dass die Batterie fast leer ist. Probieren Sie Folgendes aus:</li> <li>Batterien wechseln<br/>Öffnen Sie die Abdeckung des Transceivers und tauschen Sie die Batterien aus.<br/>Verwenden Sie nur 1,5 V AA (LR-6) Alkaline-Batterien.</li> <li>An Strom anschließen<br/>Achten Sie darauf, dass das Stromkabel an den Stromadapter angeschlossen ist, und diager in der Stackdose aingestackt ist.</li> </ul>                                                                                                    |
| Die Transceiver-LEDs blinken<br>einmal pro Minute rot                                                                                 | <ul> <li>Wenn die LEDs des Transceivers einmal pro Minute rot blinken, bedeutet das, dass die Backup-Batterien fast leer sind. Probieren Sie Folgendes aus:</li> <li>Batterien wechseln<br/>Öffnen Sie die Abdeckung des Transceivers und tauschen Sie die Batterien aus.<br/>Verwenden Sie nur 1,5 V AA (LR-6) Alkaline-Batterien.</li> <li>An Strom anschließen<br/>Achten Sie darauf, dass das Stromkabel an den Stromadapter angeschlossen ist, und dieser in der Steckdose eingesteckt ist.</li> </ul>                                                                                                    |
| Der Visit-Empfänger<br>reagiert nicht, wenn das<br>Festnetztelefon klingelt, oder<br>wenn ein angeschlossenes<br>Gerät ausgelöst wird | <ul> <li>Das kann mehrere Ursachen haben. Drücken Sie kurz beide Test-Tasten am Transceiver gleichzeitig, um ein Signal an Ihren Visit-Empfänger zu schicken.</li> <li>Wenn die LED des Transceivers grün aufleuchtet, probieren Sie Folgendes: <ol> <li>Prüfen Sie die Batterieleistung</li> <li>Achten Sie darauf, dass die Batterien Ihres Visit-Empfängers nicht leer sind und dass er (gegebenenfalls) an das Strommetz angeschlossen ist.</li> </ol> </li> <li>2.Prüfen Sie die Funktaste <ul> <li>Achten Sie darauf, dass die Geräte auf dasselbe Frequenzband eingestellt sind, siehe Frequenzband ändern.</li> </ul> </li> <li>3. Gehen Sie in Visit-Reichweite <ul> <li>Bewegen Sie den Visit-Empfänger näher an den Transceiver, um sicherzugehen, dass er sich im Visit-Funkbereich befindet.</li> </ul> </li> <li>Wenn die LED des Transceivers nicht grün aufleuchtet, probieren Sie Folgendes: <ul> <li>Überprüfen Sie den Strom und die Batterien</li> <li>Achten Sie darauf, dass der Stromadapter angeschlossen ist und dass die Backup-Batterien nicht leer sind. Wenn die LED nicht grün leuchtet, bitten Sie Ihren Händler um Informationen zu Garantie und Kundendienst.</li> </ul> </li> <li>Wenn der Visit-Empfänger reagiert, wenn Sie die Test-Tasten drücken: <ul> <li>Das bedeutet, dass die Verbindung zwischen Ihrem Zubehör und dem Transceiver fehlerhaft ist.</li> <li>Überprüfen Sie die Verbindungen <ul> <li>Achten Sie darauf, dass alle Kabel zwischen dem Transceiver und dem Zubehör richtig angeschlossen sind.</li> </ul> </li> </ul></li></ul> |
| Das Mobiltelefon erhält keine<br>Mitteilung, wenn ein Visit-<br>Transmitter ausgelöst wird                                            | Das kann mehrere Ursachen haben. Achten Sie zunächst darauf, dass die Visit-App offen ist<br>oder im Hintergrund läuft. Überprüfen Sie dann, ob die Mitteilungskarte des Transmitters<br>oder des angeschlossenen Zubehörs auf dem Startbildschirm der App auf Ihrem Gerät                                                                                                    |

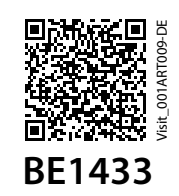

| HMV | 13.99 | .04.5006 |
|-----|-------|----------|
|-----|-------|----------|

| Problem                                                                                                 | Lösung                                                                                                    |
|----------------------------------------------------------------------------------------------------|----------------------------------------------------------------------------------------------------|
|                                                                                                    | aktiviert wurde. Genauere Informationen dazu finden Sie unter Benutzerhandbuch ><br>Mitteilungen verwalten.                                                                                                    |
|                                                                                                    | Überprüfen Sie die Verbindung zwischen dem Transmitter und dem Transceiver<br>des Mobiltelefons                                                                                                    |
|                                                                                                    | Halten Sie die Testtaste(n) auf dem Transmitter gedrückt. Die untere LED des Mobiltelefon-<br>Transceivers leuchtet grün auf, was bedeutet, dass die Geräte kommunizieren. Wenn die<br>LED nicht aufleuchtet, finden Sie im Benutzerhandbuch des Senders weitere Hilfe. Wenn<br>das Mobilgerät noch immer keine Mitteilungen erhält, probieren Sie Folgendes aus:                                                                                                    |
|                                                                                                    | <b>Überprüfen Sie die Verbindung zwischen dem Transceiver und dem Mobiltelefon</b><br>Halten Sie beide Test-Tasten am Transceiver gedrückt, um eine Mitteilung an Ihr Mobilgerät<br>zu schicken. Die obere LED des Transceivers leuchtet zur Bestätigung grün auf.                                                                                                    |
|                                                                                                    | <b>Wenn die LED nicht aufleuchtet:</b><br>Dies bedeutet, dass die Batterien leer sind und ersetzt werden müssen.                                                                                                    |
|                                                                                                    | Wenn die LED aufleuchten, aber keine entsprechende Mitteilung auf Ihrem<br>Mobilgerät erscheint:                                                                                                    |
|                                                                                                    | Überprüfen Sie zunächst die Bluetooth-Verbindung auf dem Startbildschirm der App.<br>Wenn das Haus-Symbol oben rechts rot ist, probieren Sie folgendes aus:                                                                                                    |
|                                                                                                    | 1. Überprüfen Sie, ob Bluetooth auf Ihrem Mobilgerät aktiv ist<br>Wischen Sie, um das Mitteilungszentrum / Panel zu öffnen und tippen Sie auf das<br>Bluetooth-Symbol, um es einzuschalten.                                                                                                    |
|                                                                                                    | <b>2.Schalten Sie Bluetooth aus und wieder ein</b><br>Wischen Sie, um das Mitteilungszentrum / Panel zu öffnen und tippen Sie auf das<br>Bluetooth-Symbol, um es aus- und wieder einzuschalten.                                                                                                    |
|                                                                                                    | <b>3.Das Herunterfahren der Bellman Visit-App erzwingen</b><br>Versuchen Sie, ein Herunterfahren der App zu erzwingen und starten Sie sie erneut. Bitte<br>beachten Sie, dass es nicht ausreicht, die App einfach zu schließen.                                                                                                    |
|                                                                                                    | 4.Überprüfen Sie, ob der Telefon-Transceiver als gepaartes Gerät in den Bluetooth-<br>Einstellungen aufgeführt wird                                                                                                    |
|                                                                                                    | Wenn er nicht aufgeführt ist, öffnen Sie Menü > Meine Geräte, tippen Sie auf "Ersetzen"<br>auf der Telefon-Transceiverkarte und halten Sie sich an die Anweisungen zum paaren des<br>Transceivers auf dem Mobilgerät.                                                                                                    |
| Der Visit-Empfänger reagiert<br>nicht, wenn das Mobiltelefon<br>klingelt oder eine Mitteilung<br>erhält | Das kann mehrere Ursachen haben. Achten Sie zunächst darauf, dass die Visit-App offen ist oder<br>im Hintergrund läuft. Überprüfen Sie dann auf der Startseite, ob auf den Mitteilungskarten des<br>Mobiltelefons Mitteilungen oder Anrufe eingegangen sind, und ob dies auf Ihrem Gerät aktiviert<br>wurde. Genauere Informationen dazu finden Sie unter Benutzerhandbuch > Mitteilungen<br>verwalten. Drücken Sie beide Prüftasten auf dem Transceiver und lassen Sie wieder los. |
|                                                                                                    | Wenn die LED des Transceivers nicht grün aufleuchtet, probieren Sie Folgendes:                                                                                                    |
|                                                                                                    | <ul> <li>Überprüfen Sie den Strom und die Batterien</li> <li>Achten Sie darauf, dass der Stromadapter angeschlossen ist und dass die Backup-<br/>Batterien nicht leer sind. Wenn die LED nicht grün leuchtet, bitten Sie Ihren Händler um<br/>Informationen zu Garantie und Kundendienst.</li> </ul>                                                                                                    |

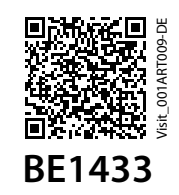

HMV 13.99.04.5006

|                               | Losung                                                                                                    |  |  |
|-------------------------------|----------------------------------------------------------------------------------------------------|--|--|
|                               | Falls der Visit-Empfänger reagiert und eine Mitteilung auf Ihrem Mobilgerät erscheint:                               |  |  |
|                               | Überprüfen Sie die Telefoneinstellungen                                                                              |  |  |
|                               | Es gibt einige Telefoneinstellungen, die verhindern, dass Anrufe und Mitteilungen                                    |  |  |
|                               | an den Transceiver weitergeleitet werden. Halten Sie sich an die Schritt-für-Schritt-                                |  |  |
|                               | Anleitung, um die Einstellungen zu ändern.                                                                           |  |  |
|                               | Falls der Visit-Empfänger reagiert und keine Mitteilung auf Ihrem Mobilgerät erscheint                               |  |  |
|                               | <ul> <li>Überprüfen Sie die Bluetooth-Verbindung</li> </ul>                                                          |  |  |
|                               | Überprüfen Sie zunächst die Bluetooth-Verbindung auf dem Startbildschirm der App.                                    |  |  |
|                               | Wenn das Haus-Symbol oben rechts rot ist, probieren Sie folgendes aus:                                               |  |  |
|                               | 1. Überprüfen Sie, ob Bluetooth auf Ihrem Mobilgerät aktiv ist                                                       |  |  |
|                               | Wischen Sie, um das Mitteilungszentrum / Panel zu öffnen und tippen Sie auf das                                      |  |  |
|                               | Bluetooth-Symbol, um es einzuschalten.                                                                               |  |  |
|                               | 2. Schalten Sie Bluetooth aus und wieder ein                                                                         |  |  |
|                               | Wischen Sie, um das Mitteilungszentrum / Panel zu öffnen und tippen Sie auf das                                      |  |  |
|                               | Bluetooth-Symbol, um es aus- und wieder einzuschalten.                                                               |  |  |
|                               | 3. Das Herunterfahren der Bellman Visit-App erzwingen                                                                |  |  |
|                               | Versuchen Sie, ein Herunterfahren der App zu erzwingen und starten Sie sie erneut. Bitte                             |  |  |
|                               | beachten Sie, dass es nicht ausreicht, die App einfach zu schließen.                                                 |  |  |
|                               | 4. Überprüfen Sie die Kompatibilität mit Dritt-Apps                                                                  |  |  |
|                               | Verwenden Sie Dritt-Apps wie Facebook, Messenger, Skype, WhatsApp, WeChat oder                                       |  |  |
|                               | Google Hangouts? Je nach Modell kann es sein, dass Ihr Mobilgerät Mitteilungen für                                   |  |  |
|                               | Anrufe und Mitteilungen nicht an Ihr Visit-System weiterleitet. Wir schlagen vor, dass                               |  |  |
|                               | Sie die App testen, indem Sie jemanden bitten, Sie anzurufen oder Ihnen über die App                                 |  |  |
|                               | eine Mitteilung zu schicken. Falls Ihr Visit-Empfanger nicht reagiert (auch nicht über das                           |  |  |
|                               | sein, dass die Dritt-App nicht kompatibel ist.                                                                       |  |  |
|                               | Falls der Visit-Empfänger nicht reagiert, probieren Sie Folgendes aus:                                               |  |  |
|                               | 1. Prüfen Sie die Batterieleistung                                                                                   |  |  |
|                               | Achten Sie darauf, dass die Batterien auf Ihrem Visit-Empfänger nicht leer sind und / oder                           |  |  |
|                               | dass es an die Hauptstromversorgung angeschlossen ist.                                                               |  |  |
|                               | 2.Prüfen Sie die Funktaste                                                                                           |  |  |
|                               | Achten Sie darauf, dass die Geräte auf dasselbe Frequenzband eingestellt sind, siehe<br><b>Frequenzband ändern</b> . |  |  |
|                               | 3.Gehen Sie in Visit-Reichweite                                                                                      |  |  |
|                               | Bewegen Sie den Visit-Empfänger näher an den Transceiver, um sicherzugehen, dass er                                  |  |  |
|                               | sich im Visit-Funkbereich befindet.                                                                                  |  |  |
| Der Visit-Empfänger ist ohne  | Möglicherweise ist ein weiteres Visit-System in der Nähe installiert, das Ihr System                                 |  |  |
| ersichtlichen Grund aktiviert | auslöst. Ändern Sie die Frequenz auf allen Visit-Geräten, um zu verhindern, dass dasselbe                            |  |  |
|                               | Frequenzband verwendet wird, siehe auch Frequenzband ändern.                                                         |  |  |